| TP 1 (Power Point)                                                    | 1ere année Géologie                                                  |
|-----------------------------------------------------------------------|----------------------------------------------------------------------|
| EXERCICE:                                                             | avec une grande vitesse de transmission.                             |
| 1. Lancer le Microsoft PowerPoint.                                    | 3. Enregistrer votre travail dans l'emplacement suivant :            |
| 2. Insérer trois diapositives dans votre présentation comme           | Mes documents\Geo1\TP1.                                              |
| suit :                                                                | 4. Appliquer le modèle de conception "Grille estompée" sur           |
| Diapositive1 :                                                        | les trois diapositives.                                              |
| <i>Titre</i> : Services Internet.                                     | 5. Effectuer les opérations suivantes:                               |
| <i>Texte</i> : Le Web                                                 | $\bullet  nour \ la \ dianositiva \ N^{\bullet}1 \cdot$              |
| Email                                                                 | <i>Titre</i> · Police · Arial Style · Cras Taille · 38 attribut ·    |
| Diapositive2 :                                                        | <b>Ombré</b> et couleur : <b>poir</b>                                |
| Titre : Le web                                                        | Incérer une image de le bibliothèque                                 |
| <i>Texte : Définition</i> : est un service mis à la disposition des   | Inserer une image de la bibliomeque.                                 |
| utilisateurs Internet qui permettant d'accéder à des documents        | Pour la diapositive N•2 :                                            |
| multimédia sur des serveurs Web.                                      | <i>Titre :</i> Police : Arial, Style : Gras, Taille : 32, attribut : |
| Diapositive3 :                                                        | Ombré et couleur : Rouge.                                            |
| Titre : Email                                                         | Texte : Police : Time New Roman, Style : Normal, Taille :            |
| <i>Texte : Définition</i> : Un Email est une application sur Internet | 20, attribut : Ombré et couleur : noir.                              |
| assurant la communication entre les différents utilisateurs par       |                                                                      |
| l'envoi et la réception des lettres sous différentes formes et        |                                                                      |

2024/2025

| TP 1 (Power Point)                                       | 1ere année Géologie |  |
|----------------------------------------------------------|---------------------|--|
| Pour la diapositive N•3 : vous effectuer les             |                     |  |
| opérations faites sur Diapositive2 avec vos propre       |                     |  |
| choix.                                                   |                     |  |
|                                                          |                     |  |
| Animer les diapositives comme suit:                      |                     |  |
| ♣ pour la diapositive N°1 :                              |                     |  |
| Titre : <b>Neutron</b> .                                 |                     |  |
| Image : <b>spirale</b> .                                 |                     |  |
| Pour les diapositives N°2 et 3 :                         |                     |  |
| choisir des animations de votre choix.                   |                     |  |
| . Insérer une diapositive au début de votre présentation |                     |  |
| comme suit : Titre : 3 Eco et sous titre votre nom       |                     |  |
| . Etablir un lien hypertexte sachant qu'à partir de la   |                     |  |
| deuxième diapositive on peut accéder aux restes des      |                     |  |
|                                                          |                     |  |
| diapositives.                                            |                     |  |
| . Visualiser votre travail.                              |                     |  |
|                                                          |                     |  |
|                                                          |                     |  |

2024/2025